# Aller sur le blog et poster une photo

### <u>1- Aller sur le blog et se connecter</u>

#### - Cliquer en haut à droite sur "se connecter"

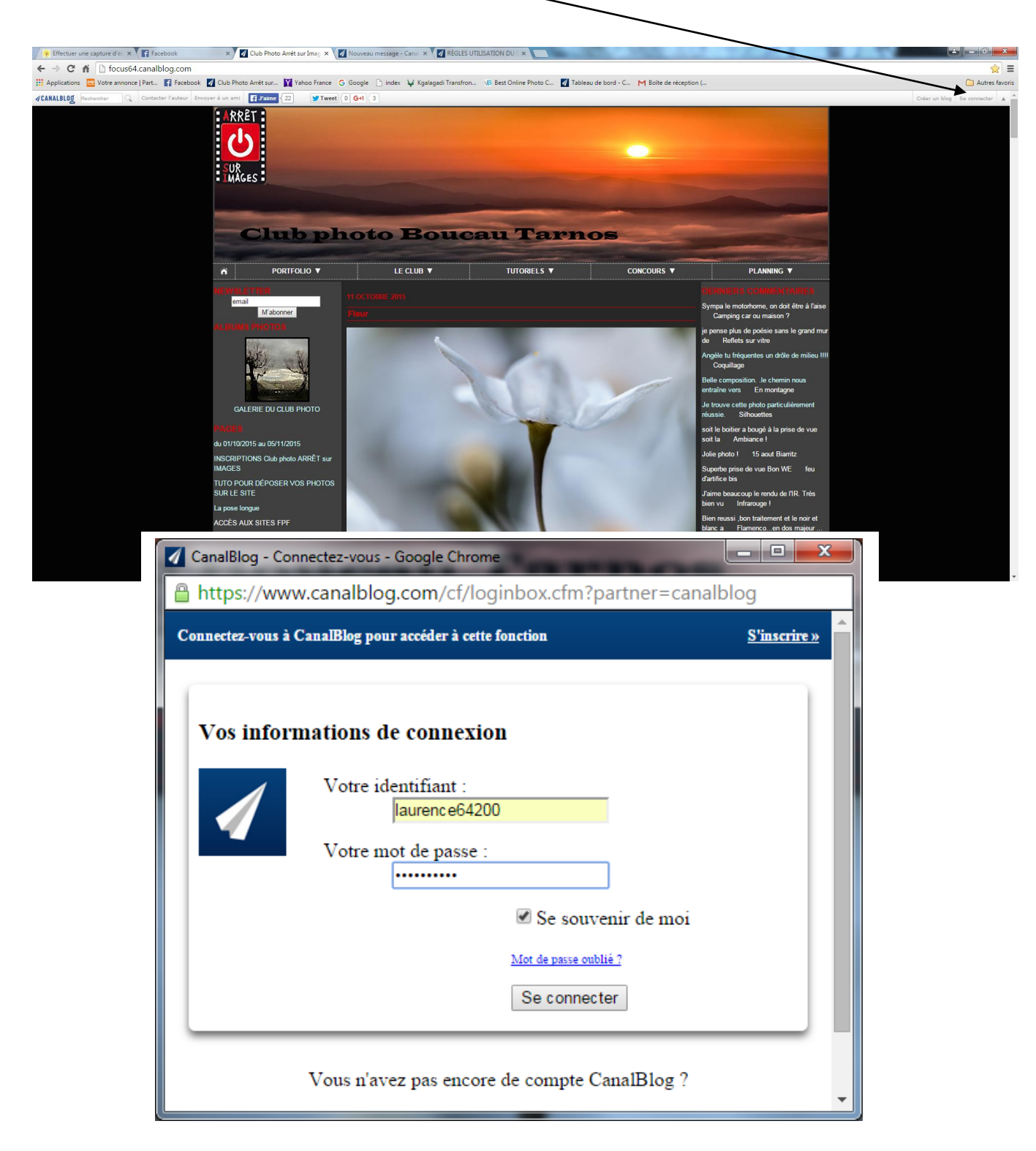

Le blog revient automatiquement sur la page d'accueil du blog et votre identifiant apparait à la place de "se connecter"

A ce stade vous avez accès à toutes les zones réservées aux membres. Vous pouvez noter les photos publiées, les commentées, etc.

### 2 - Dimensionner une photo pour la poster sur le blog

Pour publier une photo, il faut absolument respecter le format 1920 pixels (Bord large). Sur Lightroom, <u>lors de l'exportation</u>

- cocher "redimensionner",
- sélectionner "Bord large",
- cocher "**Ne pas agrandir**" et
- entrer **1920** devant pixels

|                         | - Shard -                                    | 11.00                              |                  |
|-------------------------|----------------------------------------------|------------------------------------|------------------|
| Disque dur              | •                                            |                                    |                  |
| Exporter un fichier     |                                              |                                    |                  |
| Paramètres de fichier   |                                              |                                    | <u> </u>         |
| Format d'image :        | JPEG 🔹                                       | Qualité :                          | 100              |
| Espace colorimétrique : | sRVB 🔻                                       | 🔲 Limiter la taille de fichier à : | 100 K            |
|                         |                                              |                                    |                  |
| ▼ Dimensionnement de    | l'image                                      |                                    |                  |
| Redimensionner :        | Bord large 🔹                                 | 🔽 Ne pas agrandir                  | _                |
|                         | 1920 pixels 🔻                                | Résolution : 240 pixels par pou    | ce 🔻             |
| ▼ Netteté de sortie     |                                              |                                    | _                |
| Netteté pour :          | Ecran 👻                                      | Gain : Standard 👻                  | -                |
| ▼ Métadonnées           |                                              |                                    |                  |
| Indure :                | Toutes les métadonnées                       | •                                  |                  |
|                         | Supprimer les informations d'emplacemen      | t                                  |                  |
|                         | Ecrire les mots-clés selon la hiérarchie Liq | htroom                             | -                |
|                         |                                              |                                    | Exporter Annuler |

## 3 - Poster une photo Format Paysage

- Vérifier que l' on est bien connecté.
- Cliquer sur l' identifiant et faire apparaitre  $\rightarrow$  Ta

| ٠ | Tableau de bord |
|---|-----------------|
|   | Se déconnecter  |

- Cliquer sur Tableau de bord

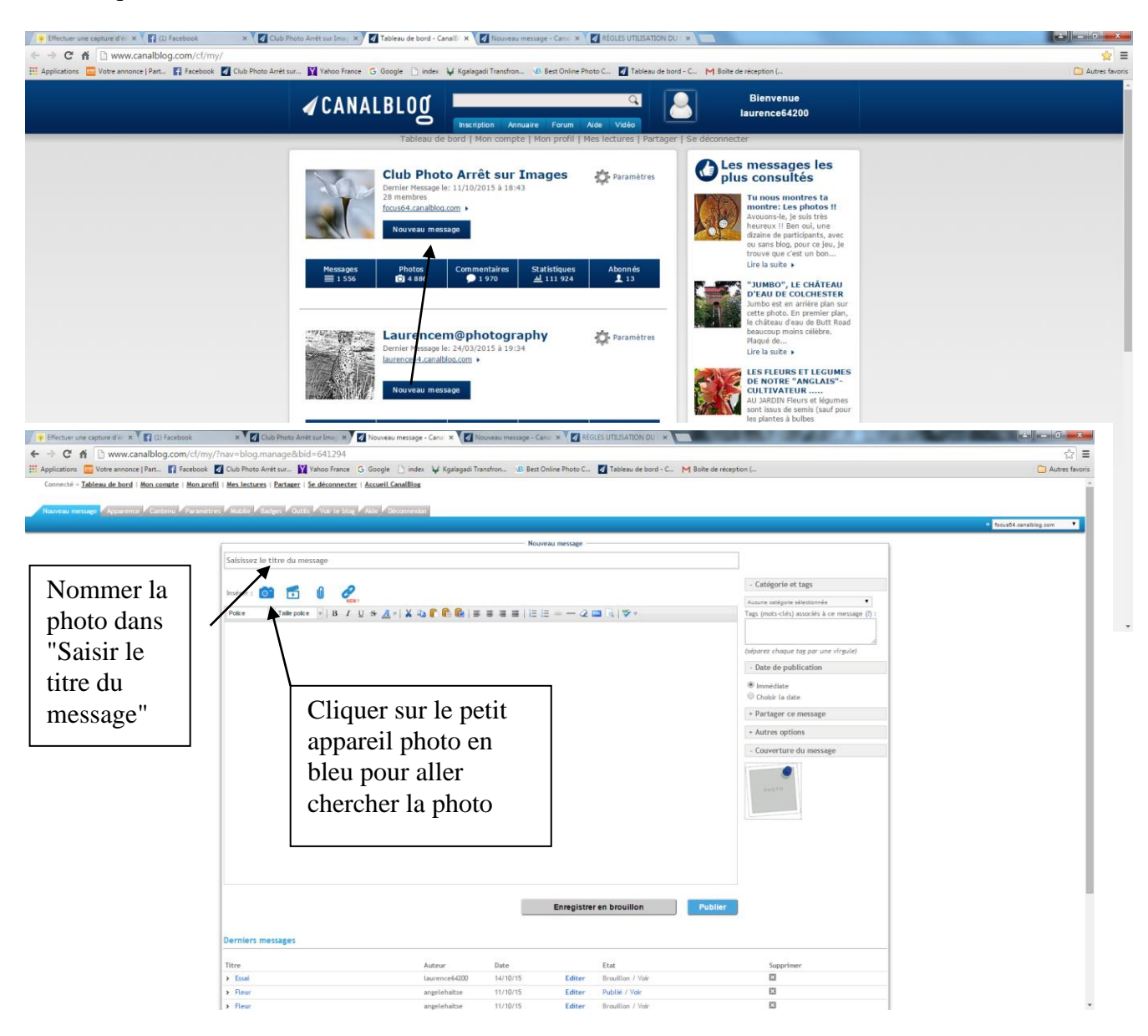

Une nouvelle fenêtre apparait : Fichiers à charger

Cliquer sur "Ajouter d'autres fichiers"

| C f Votra second Batt                                                 | ?nav=blog.manage&bid=       | r64.294                                                                                                    | ~        |
|-----------------------------------------------------------------------|-----------------------------|----------------------------------------------------------------------------------------------------|----------|
| Converses Editerative Innot Managements - Han and                     | Va                          | anou anne i o sooge 🗌 aansi 🦞 Agaegbal Handson. No dest Unine moto 💭 🚺 Isoleau de sora 😋 M solit de réception (                                                                                                    |          |
|                                                                       |                             | Fermer (K)                                                                                                    |          |
|                                                                       |                             | Talle de l'image: Adaptés à vote zone messages 💌                                                                                                    |          |
|                                                                       |                             |                                                                                                    |          |
|                                                                       |                             | Ajuster à la largeur                                                                                                    |          |
|                                                                       |                             | Envol de lichier A partir de mon blog webcam Envoi avec effet Picasa/Google+ Flickr Lien                                                                                                    |          |
|                                                                       |                             | Ajouter aussi à un de mes albums : [Aurun abum •                                                                                                    |          |
|                                                                       |                             | Fichiers's charger Changer laffichage : Mosaiques v Ajouter d'autre fichiers ou supprimer trus les fichiers                                                                                                    |          |
|                                                                       |                             | a bridge discrete fichiers                                                                                                    |          |
|                                                                       |                             |                                                                                                    |          |
|                                                                       |                             | international and a second second sec                                                                                                    |          |
|                                                                       |                             |                                                                                                    |          |
|                                                                       |                             |                                                                                                    |          |
|                                                                       |                             |                                                                                                    |          |
|                                                                       |                             |                                                                                                    |          |
|                                                                       |                             | Ausun fichier & charger                                                                                                    |          |
|                                                                       |                             | Q Cliquer sur la vignette pour modifier l'orientation et la description de l'image. Double cliquer sur la vignette pour visualiser l'image.                                                                                                    |          |
|                                                                       |                             | Un problème fors de l'upload d'une image ? Essayez notre Système d'envoi d'images simple                                                                                                    |          |
|                                                                       |                             |                                                                                                    |          |
|                                                                       |                             |                                                                                                    |          |
|                                                                       |                             |                                                                                                    |          |
|                                                                       | $\backslash$                | Angele Park Angele Angele                                                                                                    |          |
| me capture d'e × (1) Facebook × (1) www.canalblog.com/cf/my/?nay=blog | Club Photo Arrêt sur Ima; × | 🛛 Nouveau message - Caniii 🛪 🛛 Nouveau message - Caniii 🛪 🔪 🖉 RÉGLES UTILISATION DU I 🛪 🔚                                                                                                    |          |
| Votre annonce   Part_ 🗗 Facebook 🗹 Club Pho                           | to Arrêt sur 🕅 Yahoo France | e 🔓 Google 🗋 index 😝 Kgalagadi Transfron 🔞 Best Online Photo C 🔯 Tableau de bord - C M Boite de réception (                                                                                                    | C Autres |
|                                                                       |                             |                                                                                                    |          |
|                                                                       |                             |                                                                                                    |          |
|                                                                       |                             | former [0]                                                                                                    |          |
|                                                                       |                             | Talle de l'Inagri Adapte à voie zon messages •                                                                                                    |          |
| Test.                                                                 |                             | Former [1]                                                                                                    |          |
| La photo                                                              |                             | Tatlie de l'Inage<br>Tatlie de l'Inage: <u>Adaptie à vite zon message</u>                                                                                                    |          |
| La photo                                                              |                             | Talle de l'Inage :<br>Adapté à vitre 2010 messages •<br>Adapté à vitre 2010 messages •<br>Adapté à la l'agent<br>Adapté de l'Inage de l'Inage religiate dans une nouvelle fersitive<br>Creant de licher : A particule mess bios ; webs : E cave avec effet : Pécsar/Google :: Picke : Los                                                                                                    |          |
| La photo<br>apparait                                                  |                             | Talle de l'hage<br>Austre la larger<br>Austre à la larger<br>Austre la larger<br>Austre la la larger<br>Austre la la larger<br>Austre la la larger<br>Austre la la larger<br>Austre la la larger<br>Austre la la larger<br>Austre la la larger<br>Austre la la larger<br>Austre la la larger<br>Austre la la larger<br>Austre la la la la la la la la la la la la la                                                                                                    |          |
| La photo<br>apparait<br>maintenant sur l                              | a                           | Talle de l'anger<br>Austre la langer<br>Austre la la langer<br>Austre la la langer<br>Austre la la langer<br>Austre                                                                                                    |          |
| La photo<br>apparait<br>maintenant sur l<br>page                      | a                           | Talle de l'anger<br>Autor à la langer<br>Autor à la langer<br>Autor à la langer<br>Autor à la langer<br>Autor à la de l'ange e rightet des une novelle feetre<br>Toroit de linder o grecher clief à l'accardengies Talle Lon<br>Autor autor au de la datum : Loroit des une pour l'affebage : Masagent -<br>Fichiers à charger<br>Autor at la datum : Loroit des une pour l'affebage : Masagent -<br>Autor at la datum : Loroit des une pour l'affebage : Masagent -<br>Autor at la datum : Loroit des une pour l'affebage : Masagent -                                                                                                    |          |
| La photo<br>apparait<br>maintenant sur l<br>page                      | a                           | Talle de l'anger<br>Auster à la larger<br>Auster à la larger<br>Auster à la larger<br>Auster à la larger<br>Auster de la de l'ange e ripede deux un novelle freite:<br>Toroit de la deux de la deux de la deux de novelle freite:<br>Fochers à charger<br>Poter d'autes fichers ou suppresente las les ficher<br>Poter d'autes fichers ou suppresente la la ficher<br>Poter d'autes fichers ou suppresente la la ficher<br>Poter d'autes fichers ou suppresente la la ficher<br>Poter d'autes fichers ou suppresente la la ficher<br>Poter d'autes fichers ou suppresente la la ficher<br>Poter d'autes fichers ou suppresente la la ficher<br>Poter d'autes fichers ou suppresente la la ficher<br>Poter d'autes fichers ou suppresente la la ficher<br>Poter d'autes fichers ou suppresente la la ficher<br>Poter d'autes fichers ou suppresente la la ficher<br>Poter d'autes fichers ou suppresente la la ficher<br>Poter d'autes fichers ou suppresente la la ficher<br>Poter d'autes fichers ou suppresente la la ficher<br>Poter d'autes fichers ou suppresente la ficher<br>Poter d'autes fichers ou suppresente la ficher<br>Poter d'autes ficher ou suppresente la ficher<br>Poter d'autes ficher ou suppresente la ficher<br>Poter d'autes                                                                                                    |          |
| La photo<br>apparait<br>maintenant sur l<br>page                      | a                           | Talle de l'Image Algélé à vite zon message   Autor en Image   Autor en Image                                                                                                    |          |
| La photo<br>apparait<br>maintenant sur l<br>page                      | a                           | Server (1)   Talle de l'Image:   Autre la larger   Autre la larger   Autre la larger   Autre la larger   Autre la larger   Autre la larger   Autre auxi à un de l'Autre la larger   Autre auxi à un de l'Autre la larger   Changer l'alfabage de l'Image arigitale dans une nonvelle fendre   Autre auxi à un de l'Autre la larger   Autre auxi à un de l'Autre la larger   Fichiers à charger   Sold file PS J Astig   Sold file PS J Astig   Sold file S J Astig   Sold file S J Astig   Sold file S J Astig   Sold file S J Astig   Sold file S J Astig   Sold file S J Astig   Sold file S J Astig   Sold file S J Astig   Sold file S J Astig   Sold file S J Astig   Sold file S J Astig   Sold file S J Astig   Sold file S J Astig   Sold file S J Astig                                                                                                    |          |
| La photo<br>apparait<br>maintenant sur l<br>page                      | a                           | Server 1/2   Talle de l'Inagre de glade à value zon ensanges   Autor serve l'à la largere   Autor serve l'à la largere   Autor serve la la la de l'inagre de l'Inagre originade dess une nouvelles finalité.   Autor autor à un de la values :   Autor autor à un de la values :   Autor autor à un de la values :   Ficheire à charger   Outer autor à un de la values :   Autor autor à un de la values :   Autor autor à la value :   Autor autor à la value :   Autor autor à la value :   Autor autor à la value :   Autor autor à la value :   Autor autor à la value :   Autor autor à la value :   Autor autor à la value :   Autor autor à la valu                                                                                                    |          |
| La photo<br>apparait<br>maintenant sur l<br>page                      | a                           | Andre Andre   Talle de l'Inagre Andre and aller à viet zon ensanges   Autor es l'Altre e la larger   Autor es l'Altre e la larger   Autor es de labole   Aporter de mon blag   Charter soute à un de la valleure : [occard Googles] infois [occard   Fochers à charger   Orager l'Altrices (blage de l'Inagre de la valleure : [occard Googles] infois [occard aller es l'Altre es delse es compares tou las fabries]   Fochers à charger   Observer d'Altre es delse es colles fabries   Statures fabries es colles fabries   Statures fabries colles fabries   Statures fabries colles fabries                                                                                                    |          |
| La photo<br>apparait<br>maintenant sur l<br>page                      | a                           | Andre Andre   Talle de l'Inage:   Altre + la larger!   Altre + la larger!   Altre + la larger!   Altre + la larger!   Altre - andre andre ble   Tele de l'Inage de l'Inage outpinde den suite nouvelle freste:   Apter audit au de l'altre :   Apter audit au de l'altre :   Apter audit au de l'altre:   Apter audit au de l'altre:   Charger l'altricage :   Total (1) 1000 frest?   2001 flest 25 LEDP   2001 flest 25 LEDP   2001 flest 25 LEDP   2001 flest 25 LEDP   2001 flest 25 LEDP   2001 flest 25 LEDP   2001 flest 25 LEDP   2001 flest 25 LEDP   2001 flest 26 LEDP   2001 flest 26 LEDP <td></td>                                                                                                    |          |
| La photo<br>apparait<br>maintenant sur l<br>page                      | a                           | The decision of the set of the set of the se                                                                                                    |          |
| La photo<br>apparait<br>maintenant sur l<br>page                      | a                           | Terme 10<br>Terme 10<br>Terme |          |
| La photo<br>apparait<br>maintenant sur l<br>page                      | a                           | Tere 1 de la contraction de la contraction de la                                                                                                    |          |
| La photo<br>apparait<br>maintenant sur l<br>page                      | a                           | The full state of the property into the property intothe property into the property into the property into                                                                                                    |          |
| La photo<br>apparait<br>maintenant sur l<br>page                      | a                           |                                                                                                    |          |
| La photo<br>apparait<br>maintenant sur l<br>page                      |                             |                                                                                                    |          |

#### Si le chargement de l'image est très long, il se peut que l'image n'ait pas été redimensionnée.

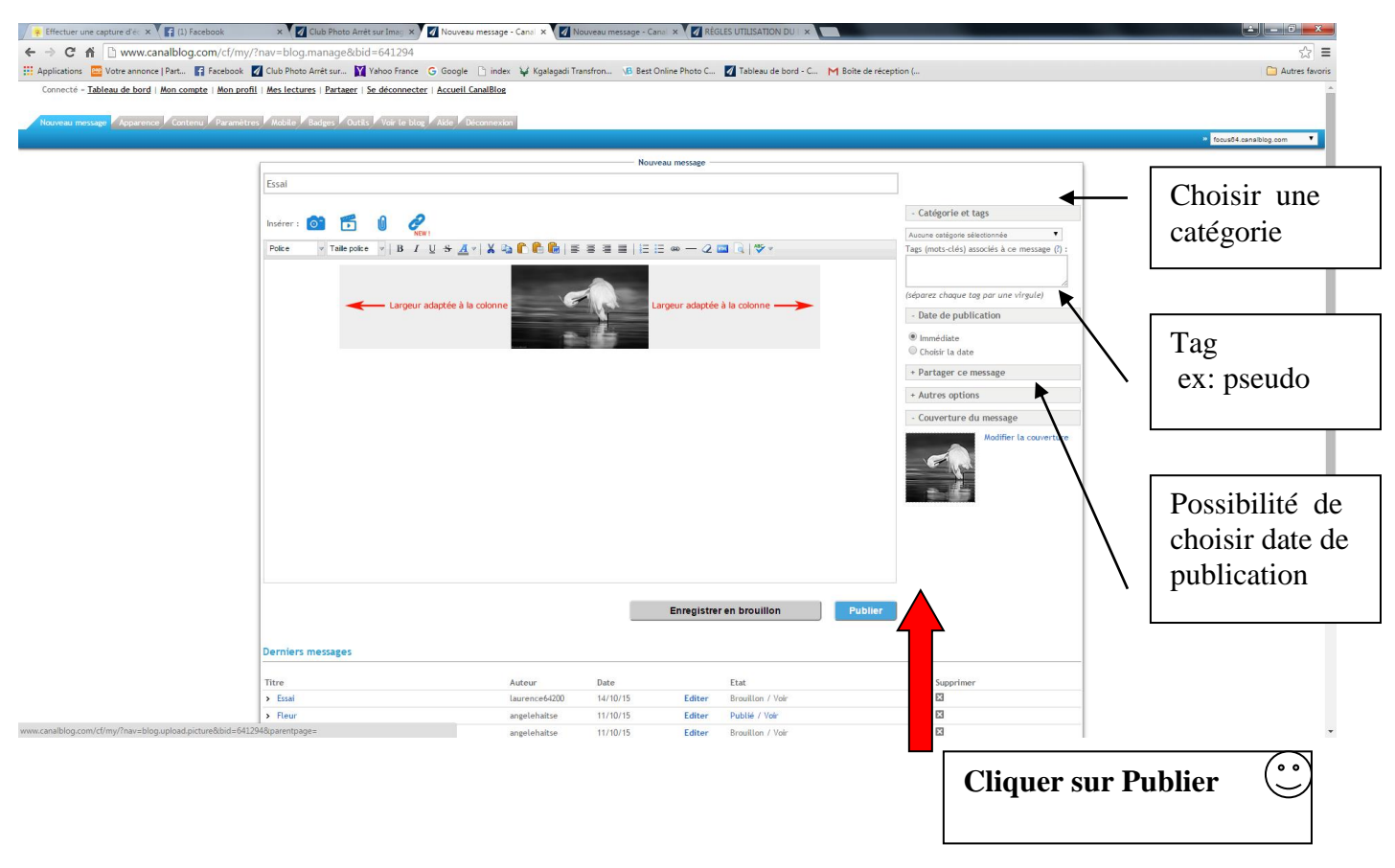

## 4 - Poster une photo Format Portrait ou Carré

Dans la fenêtre "<u>Fichiers à charger</u>", aller dans "<u>taille de l'image</u>" sélectionner "grande (450 pixels)", aligner au centre puis cliquer sur "Ajouter d'autres fichiers" et continuer la même procédure.

| Apolitaria de la construit de la construit de la construi |
|----------------------------------------------------------------------------------------------------|
| Converse Tables de l'est en la constante de l'anne e de la constante de la constante de l |
| + Ajouter d'autres fichiers                                                                                                    |